# REXING

**M**3

# User Manual

The information in this manual is subject to change without notice.

www.rexingusa.com

# **Table of Contents**

| Overview                                 | 2  |
|------------------------------------------|----|
| Package Contents                         | 3  |
| Camera Overview                          | 4  |
| Screen Icons                             | 5  |
| Memory Card Installation                 | 6  |
| Insert a Memory Card                     | 6  |
| Formatting a Memory Card $\cdot$ $\cdot$ | 7  |
| Installation                             | 8  |
| Dash Cam Installation • •                | 8  |
| Install a GPS Logger · ·                 | 10 |
| Video Playback                           | 11 |
| Basic Operations                         | 12 |
| Resolution ·                             | 12 |
| Loop Recording                           | 12 |
| G-sensor ·                               | 13 |
| Time-lapse Recording • •                 | 13 |
| Parking Mode (Parking Monitor) · · ·     | 14 |
|                                          |    |

|   | Backup Camera Lines       | 16 |
|---|---------------------------|----|
|   | Screen Saver              | 16 |
|   | Date Stamp                | 17 |
|   | Volume                    | 17 |
|   | Language                  | 17 |
|   | Date and Time             | 18 |
|   | Time Format               | 18 |
|   | Date Format               | 18 |
|   | Light Frequency           | 19 |
|   | Audio Recording           | 19 |
|   | Beep Sound                | 19 |
|   | Plate Number              | 19 |
|   | Rear Cam Flip Horizontal  | 20 |
|   | Rear Cam Flip Vertical    | 20 |
|   | Cabin Cam Flip Horizontal | 20 |
|   | Reset                     | 21 |
|   | FW Version                | 21 |
| W | arranty and Support       | 22 |

# **Overview**

### Thank you for choosing REXING!

We hope you love your new products as much as we do. If you need any assistance, or have any suggestions to help us improve, please contact us.

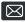

care@rexingusa.com

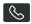

(877) 740-8004

Our Support Team will respond to you as soon as possible.

Always a surprise in Rexing.

### Check us out here.

- https://www.facebook.com/rexingusa/
- https://www.instagram.com/rexingdashcam/
- https://www.rexingusa.com/support/registration/

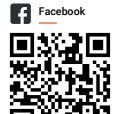

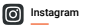

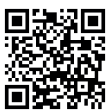

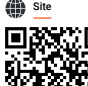

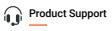

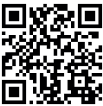

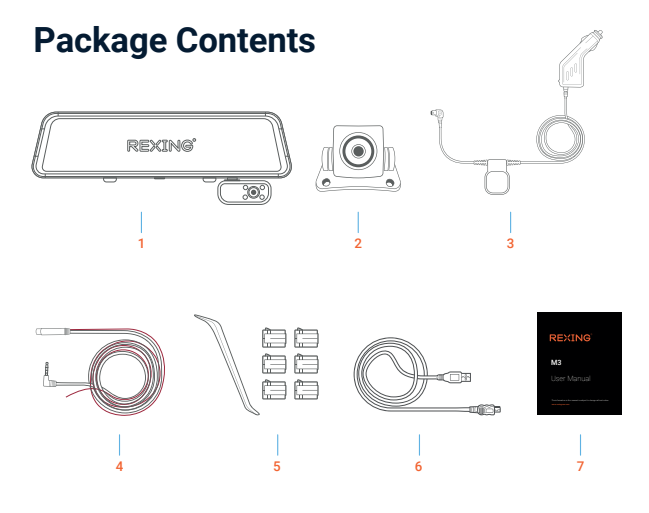

- Rexing M3 smart mirror dash cam
- 2. Rear camera
- In-car power cable with GPS logger(12ft)
- 4. Rear camera cable
- 5. Cable management tool
- 6. USB cable
- 7. User manual

# **Camera Overview**

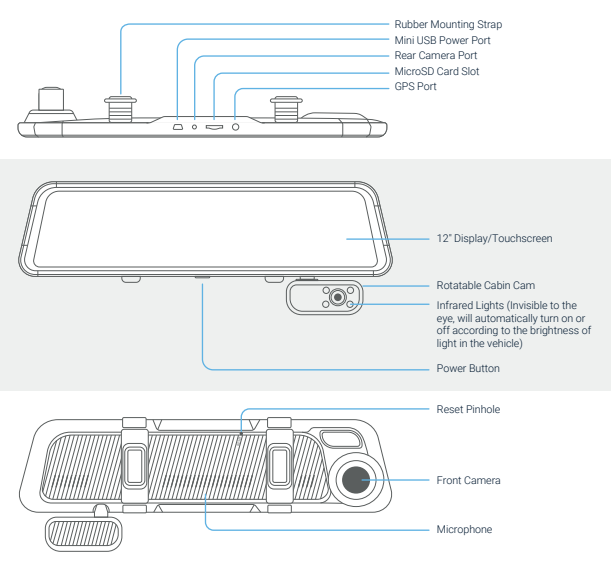

### Note

- The M3 dash cam is powered by a supercapacitor, please always connect to the power cord to turn on the dash cam
- · Press the Power Button to turn On or Off the screen
- · Press and hold the Power Button for 3 seconds to turn the device on or off

# **Screen Icons**

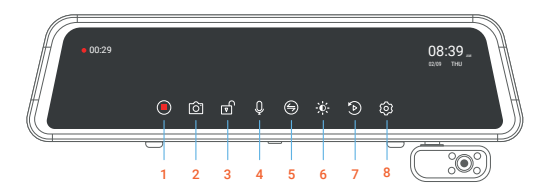

- 1. Video Recording
- 2. Take a Photo
- 3. Lock/Unlock a Video
- 4. Audio Recording
- 5. Screen View Switch Button
- 6. Screen Brightness Adjustment
- 7. Playback
- 8. Settings

### Note

- . If the screen is off, tap the screen to turn it back on.
- . If the icons on the screen are hidden, tap the screen to display the icons.
- . Scroll left or right on the screen to switch the view among Front, Rear, Cabin, and All.
- · Scroll up or down to adjust the visual range of each camera.

# **Memory Card Installation**

# Step 1. Insert a Memory Card

You will need to insert a memory card before beginning recording. Push the memory card into the slot until it locks in place.

The M3 dash cam accepts memory cards with a maximum capacity of 256GB. Depending on the memory card's manufacturer and type, some cards may not be compatible with the dash cam. Using an incompatible card may damage the device, the memory card, or corrupt the data stored on it. For reliable operation, use a Class 10 memory card with a capacity of at least 32GB.

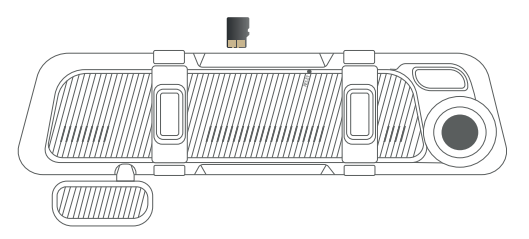

### Note

DO NOT insert or remove a memory card while the device is in operation.

It is recommended that you reformat the memory card every time images are transferred to the computer, or at least once a month.

Reformatting a memory card keeps important elements of data and also a cleaned file structure which helps to prevent error messages and missing images. Reformatting also restores the memory card, which can help prevent it from becoming corrupted.

## Step 2. Formatting the Memory Card

- 1. Tap the 🔘 icon to stop recording
- 2. Tap the 🙆 icon to access settings
- 3. Toggle down to Format
- 4. Tap OK to format the card

Please format the card on the dash cam before using it. Before formatting a memory card, always remember to make backup copies of all important data stored on the device. The manufacturer's warranty does not cover loss of data resulting from user actions.

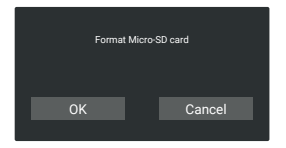

### Note

### Removing the memory card

Before removing a memory card from your dash cam, you must first unmount it for safe removal.

- 1. Tap the 🔘 icon to stop recording
- 2. Press and hold the power button to turn off the device
- 3. Gently push the memory card in and let go until it releases

Do not remove the memory card while the device is transferring or accessing information. Doing so can result in data loss, corruption, or damage to the memory card or device. Rexing is not responsible for losses that result from the use of damaged memory cards, including the loss of data.

# Installation

# **Dash Cam Installation**

- Strap the dash cam to the rearview mirror of your vehicle with the rubber mounting strap. Adjust the angle of the cameras to ensure that it captures your desired view.
- Mount the rear camera as shown below and then connect the rear camera to the main unit. Carefully route the power cable around the door and tuck in under the trim.

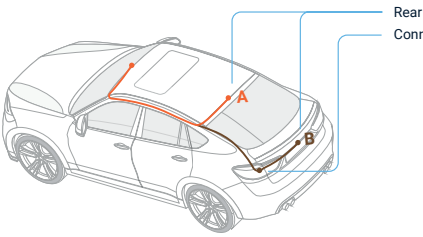

Rear camera wiring options Connected to the reversing light

3. The device will be automatically be powered on when plugged into a 12V accessory socket or cigarette lighter and received a charge (i.e.: the vehicle is started). To turn the device on manually, press and hold the Power button for 3 seconds until the welcome screen appears. The dash cam will automatically start recording when powered on.

4. The red wire of the rear camera cable provides a 12 Volt power to your rear camera. It is not necessary to connect the red wire to the power supply. But if you want to use the parking assist function, it's recommended to connect to the power source of your reverse lights, so the screen will display the image of the rear camera automatically when the vehicle is in reverse. If you need more installation information, please reach out to care@revingusa.com for assistance.

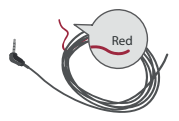

5. When connecting the charger to the vehicle's 12V DC outlet, be sure to use only a Rexing-approved charger. The charger should be at least a 2.5A charger which is designed and supplied specifically for use with your device. Using an incompatible charger can cause serious personal injury or damage to your device.

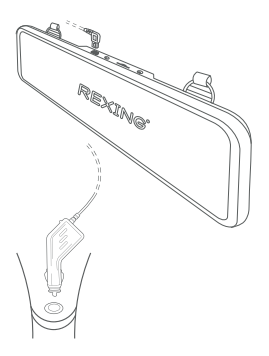

## Install a GPS Logger

Plug the power cable into the cigarette light socket and secure the module that on the power cable to a position close to the A-Pillar of the car. The antenna receiver side (the side without 3M adhesive) faces the outside and the side with 3M adhesive faces down. It should be properly secured.

### **GPS Satellite Connection Exception**

Even when the GPS is successfully connected with the satellite network, your location

and environmental factors may directly affect its accuracy. The following factors have a direct impact on satellite signal reception and may cause a failure to the speed detection and camera reporting features.

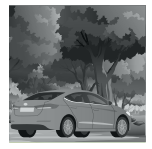

Surrounded by heavily wooded areas, too many overhead barriers to satellite signals

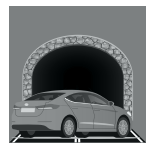

Underground or in a tunnel

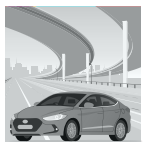

Under an overpass or bridge

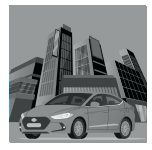

Surrounded by high-rise buildings

# Video Playback

To playback a video on the device, press the icon on the home screen and select a desired file to play.

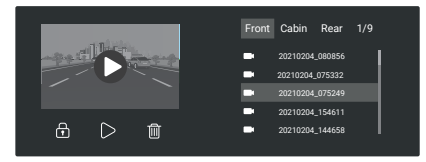

To playback a video on the computer, either use an SD card adapter or connect the device to the computer directly using the included USB cable.

To playback a video using an SD card adapter, remove the memory card and insert it into an SD card adapter. Place the adapter in the computer.

The videos are stored at: \Video. Select the video to playback.

### Download a GPS Video player

The dash cam will record the speed and location of your vehicle as you drive. GPS information will only be displayed if the video is played with the video player we provide.

Please download GPS logger player through the link gpsb.rexingusa.com OR Scan the QR Code below.

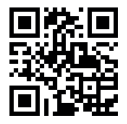

# **Basic Operations**

# Resolution

The dash cam can record videos in two or three channels. The video resolution taken by each camera is FHD 1920x1080P.

## Loop Recording

With Loop Recording Mode enabled, the device will continuously erase the older video as it records a new video, keeping only the footage captured over a user-selected time range. All video older than this range will be replaced with new video. (Note: any locked video files on the memory card will remain protected, and will not be automatically deleted during Loop Recording.)

- 1. Tap the 🔘 icon to stop recording
- 2. Tap the 😥 icon to access settings
- Toggle to Loop Recording and select your preferred time interval (we recommend 1 minute).
- 4. Tap the 🕥 icon to exit

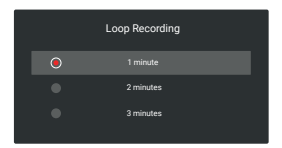

## **G-sensor**

If a change in gravitational forces is detected, such as in the event of a vehicular accident, the g-sensor will signal to the camera, and an automatic locked file will be placed on the current video, preserving your most crucial footage. Locked videos can be found on the memory card under "\event".

### Note

Locked video files won't be erased by Loop Recording, they will remain on the memory card until they are manually deleted, or when the card is formatted.

- 1. Tap the 🔘 icon to stop recording
- 2. Tap the 😥 icon to access settings
- 3. Toggle to G-sensor and choose your desired sensitivity
- 4. Tap the 🕥 icon to exit

| G-sensor |  |
|----------|--|
| High     |  |
| Medium   |  |
|          |  |
|          |  |

## **Time-lapse Recording**

Record video in one frame per second to conserve memory and reduce the time it takes to review the video. With Time Lapse, the dash cam can sustain a longer operational period while reducing video file size, allowing a longer coverage in Parking Monitor Mode.

- 1. Tap the 🔘 icon to stop recording
- 2. Tap the 😥 icon to access settings
- 3. Toggle to Time Lapse Recording and select a time length
- 4. Tap the 🕥 icon to exit

| Time lapse Recording |
|----------------------|
| 2 Hours              |
| 8 Hours              |
| 12 Hours             |
|                      |
|                      |

## Parking Mode (Parking Monitor)

Parking mode provides surveillance on your parked vehicle. When the engine is off, hardwire kit is used to provide continuous power and protect your car battery from discharge.

### Note

To use the Parking Mode feature, you need to connect it with an Intelligent Hardwire Kit (ASIN B0973MBCT8, sold separately).

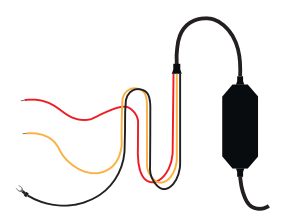

- 1. Tap the 🔘 icon to stop recording
- 2. Tap the 🔞 icon to access settings
- Toggle to Parking Mode and make a selection (It is recommended to choose the Time-lapse option)

We recommend using the Time-lapse Recording option.

Tap the <sup>→</sup> icon to exit

### There are 2 options under parking mode:

Parking Mode

### Time-lapse Recording:

Record video in one frame per second to conserve memory and reduce the time it takes to review the video

### G-Sensor Trigger Recording:

The G-sensor detects significant or sudden movement (such as an impact or collision), it will trigger an event recording. We suggest setting the "Gravity Sensing" to High sensitivity for parking mode Recording. The dash cam will remain off until a movement is detected

### Note

If you do not use the parking mode function, please change G-sensor setting to low sensitivity. Otherwise, the dash cam will easily lock the video and it cannot be deleted by the loop recording function. This will cause the memory card to be full of locked videos and cause the recorder to fail to work normally.

### **Backup Camera Lines**

Use this option to adjust the parking assist lines, you need to connect the red wire of the rear camera to the power supply of the reverse lights.

- 1. Tap the 🔘 icon to stop recording
- 2. Tap the 🔞 icon to access settings
- Toggle to Backup Camera Lines and make a selection.
- 4. Tap the 🗅 icon to exit

| Backup Camera Lines |
|---------------------|
| High                |
| Medium              |
|                     |
|                     |

### Screen Saver

Select a time duration for the screen to stay on after recording starts.

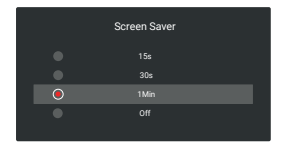

## Date Stamp

You have the option to display the date and time in your videos. Note that the date and time stamp cannot be removed from videos if this feature was enabled at the time of recording.

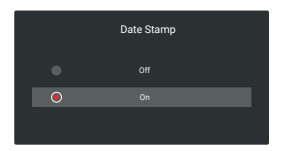

## Volume

Use this option to adjust the volume of the device's sound.

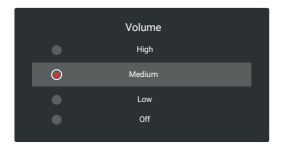

### Language

Use this option to select a display language.

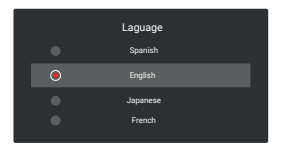

## Date and Time

Use the following procedure to change the device's time and date.

- 1. Tap the 🔘 icon to stop recording
- 2. Tap the 😥 icon to access settings
- 3. Adjust Year, Month, Day, Hour, Minute, Second by using or +
- 4. Tap the  $\checkmark$  to save and  $\times$  to exit
- 5. Tap the 🕥 icon to exit

| Date and Time Setting |  |  |  |  |  |
|-----------------------|--|--|--|--|--|
|                       |  |  |  |  |  |
|                       |  |  |  |  |  |
|                       |  |  |  |  |  |

## **Time Format**

Use the following procedure to switch the time format between 12 hours and 24 hours.

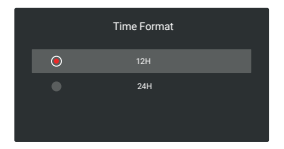

### **Date Format**

Use the following procedure to switch the date format between YYYY/MM/DD, DD/MM/YYYY, MM/DD/YYYY.

# **Light Frequency**

This option should be set according to the power supply specification used in your country or geographical region (U.S. users should select the "60Hz" option).

## Audio Recording

You may choose to record audio with video, or turn off the microphone so that all recorded videos will be muted. The microphone may also be turned on/off by tapping the Q icon on the home screen.

### Beep Sound

Allows you to turn the device's button sound effect on or off.

## **Plate Number**

Enable this feature to enter your vehicle plate number for video recording. Your license plate number will be displayed at the bottom of the video.

- 1. Tap the 🔘 icon to stop recording
- 2. Tap the 😥 icon to access settings
- 3. Toggle to Plate Number and choose among on, off, and edit
- Tap the ✓ to save
- 5. Tap the 🗂 icon to exit

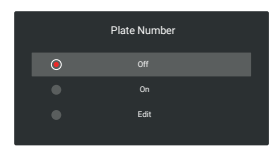

# Rear Cam Flip Horizontal (rear cam must be connected)

Use the following procedure to flip the image of the rear camera horizontally.

- 1. Tap the 🔘 icon to stop recording
- 2. Tap the 😥 icon to access settings
- 3. Toggle to Rearcam Flip Horizontal and select On/Off
- 4. Tap the 🕥 icon to exit

## Rear Cam Flip Vertical (rear cam must be connected)

Use the following procedure to flip the image of the rear camera vertically.

- 1. Tap the 🔘 icon to stop recording
- 2. Tap the 😥 icon to access settings
- 3. Toggle to Rearcam Flip Vertical and select On/Off
- 4. Tap the 🕥 icon to exit

## **Cabin Cam Flip Horizontal**

Use the following procedure to flip the image of the cabin camera horizontally.

- 1. Tap the 🔘 icon to stop recording
- 2. Tap the 😥 icon to access settings
- 3. Toggle to Cabin Cam Flip Horizontal and select On/Off
- 4. Tap the 🕥 icon to exit

### Reset

Performing this operation will reset all of your device's settings to their original values.

### Note

Any user-customized settings will be lost.

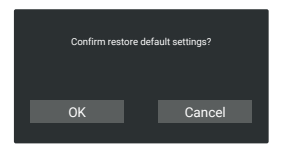

## **FW Version**

View the current device firmware information.

# Warranty & Support

### Warranty

The Rexing M3 dash cam comes with a full 12-month warranty. If you register your product on our official site https://www.rexingusa.com/support/registration, you can extend the warranty to 18 months.

### Support

If you have any questions regarding your product, please do not hesitate to contact us at care@rexingusa.com, or call us at (877) 740-8004. Queries are typically answered within 12-24 hours.

### Your opinion matters

Rexing is firmly committed to always improving our products, services, and user experience. If you have any thoughts on how we can do even better, we welcome your constructive feedback and suggestions.

Connect with us today at care@rexingusa.com

Thank you for choosing Rexing!

This device complies with part 15 of the FCC Rules. Operation is subject to the following two conditions: (1) This device may not cause harmful interference, and (2) this device must accept any interference received, including interference that may cause undesired operation.

Changes or modifications not expressly approved by the party responsible for compliance could void the user's authority to operate this equipment.

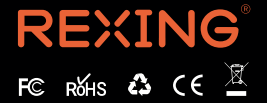

MADE IN CHINA